×

# Create Log file from iMETOS station (station which is not sending) with Tera Term

Created by: Support Support Modified on: Wed, 21 Dec, 2022 at 8:07 AM

#### You need:

- PC or notebook
- Jumper (Jumper RM2,54)
- USB to Mini USB cable
- Station which is not sending or from which station you would like to create a Log file
- Battery from the station
- A terminal program (Tera term)
   Link for Tera Term download:
   <u>tera-term.en.lo4d.com/download (https://tera-term.en.lo4d.com/download)</u>

   For more information or help pls read <u>Download Tera Term</u>
   (<u>https://support.metos.at/en/support/solutions/articles/15000021580)</u> in our solutions

### Please follow these instructions:

Make sure there ist !! NO JUMPER on the motherboard !!

### Connect the PC and the motherboard (PCB) with the USB cable

Start the terminal program (Tera Term)

Connect the battery at the station (LEDs start to flash) and select the right COM at Tera Term

Select Setup

then Serial port ...

Select the **COM** (Port) used (1) see image below

#### Set the baud rate (Speed) to 19200 (2) see image below

Tera Term: Serial port setup and connection

| Port:                                     | COM4  | ~ 1    | New setting |
|-------------------------------------------|-------|--------|-------------|
| Speed:                                    | 19200 | ~ 2    | 3           |
| Data:                                     | 8 bit | $\sim$ | Cancel      |
| Parity:                                   | none  | $\sim$ |             |
| Stop bits:                                | 1 bit | $\sim$ | Help        |
| Flow control:                             | none  | $\sim$ |             |
| Transmit delay<br>0 msec/char 0 msec/line |       |        |             |

The system starts and makes a connetion to the server, this can take up to 10 minutes

If the connection to the server is not built up automatically:

#### **Press the Connect-Button**

(At iMETOS boards the Connect-Button is on the PCB at ECO it is outside the housing)

Station start to send to server this can take up to 7 minutes

In this log we see what APN the station use to connect to the internet

#### To see the Full Report

Put jumper on J1 at PCB and go to MAIN MENU and select (1) SYSTEM then (2) FULL REPORT

In this report we have the events of the Station from the time when the station could not send

To get the stored Data Go back to MAIN MENU wit ESC press (2) SENSOR and then (E) PRINT ENCODED RECORDS

## In this file there are the data of the measurements from the last days If the data file is OK than we can uploade the date manually to the server that you do not loose the data!

Copy the complete Log file and store it in a TEXT (.txt) or Word File (.docx) send it to us via ticket system. Make sure that the Log file ist complete and no data is missing!

S Support is the author of this solution article.